# Opbygning af en søgestrategi i New PubMed

Her søges på

P – patienter med en collum femoris fraktur, hvor der er indikation for indsættelse af hemi-alloplastik.

- I ucementeret fiksation af femurstem
- C cementeret fiksation af femurstem

Søgningen opbygges i blokke, hvor der først søges på synonymer for collum femoris fraktur og hemialloplastik og derefter laves blokke med synonymer for intervention og comparator.

## Sådan finder du en MeSH-term:

Under Explore på forsiden af New PubMed vælges MeSH Database

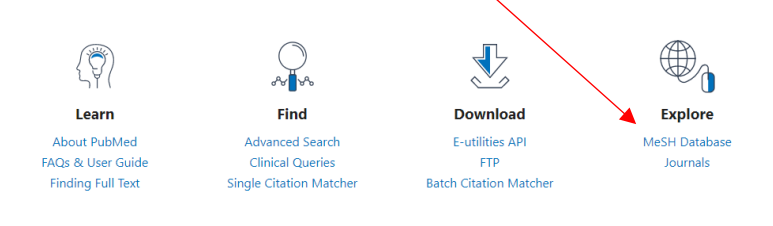

#### Skriv dit forslag til søgeord og klik på Search

|                                                    | \                          |                                                     |                                                           |                             |                   |
|----------------------------------------------------|----------------------------|-----------------------------------------------------|-----------------------------------------------------------|-----------------------------|-------------------|
| S NCBI Resources 🗹                                 | How To 🕑                   |                                                     |                                                           | <u>gsxl My</u>              | NCBI Sign Out     |
| MeSH                                               | MeSH                       | femur neck fracture<br>Create alert Limits Advanced |                                                           | Search                      | Help              |
| Full <del>+</del>                                  |                            |                                                     | Send to: 🗸                                                | PubMed Search Builder       |                   |
| Femoral Neck Frac                                  | tures                      |                                                     |                                                           |                             |                   |
| Fractures of the short, cons<br>are HIP FRACTURES. | stricted portion of the th | high bone between the femur head and the t          | rochanters. It excludes intertrochanteric fractures which |                             |                   |
| PubMed search builder opt                          | tions                      |                                                     |                                                           |                             | //                |
| Subheadings:                                       |                            |                                                     |                                                           | Add to search builder AND • | 1                 |
| analysis<br>anatomy and his                        | tology                     | epidemiology<br>ethnology                           | pathology<br>physiology                                   | Search PubMed               | You Tube Tutorial |

Klik på Add to search builder og derefter Search PubMed for at søge på MeSH-termen

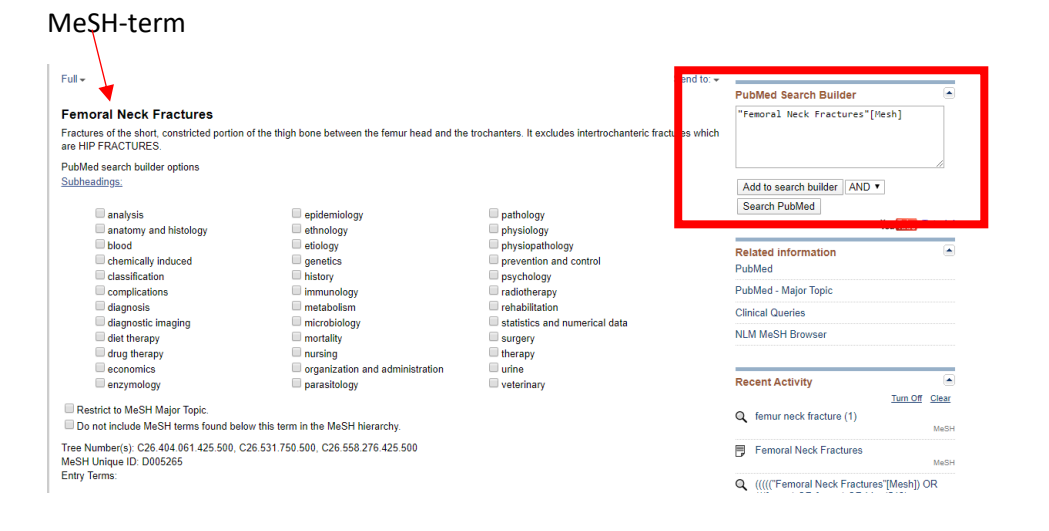

### MeSH-hierarkiet

Tree Number(s): C26.404.061.425.500, C26.531.750.500, C26.558.276.425.500 MeSH Unique ID: D005265 Entry Terms:

- · Femoral Neck Fracture
- Femur Neck Fractures
- Femur Neck Fracture

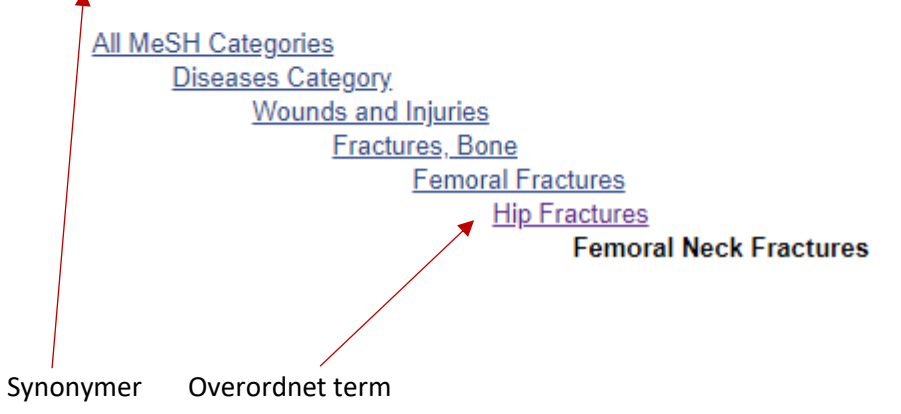

#### Nu er du tilbage i New PubMed, og der er søgt på MeSH-termen

| NIH U.S. National Librar                                                                                   | y of Medicine ssxl                                                                                                    |
|----------------------------------------------------------------------------------------------------|----------------------------------------------------------------------------------------------------|
| Pub Med.gov                                                                                                | "Femoral Neck Fractures"[Mesh]     X     Search       Advanced Create alert     Search                                                                                                    |
|                                                                                                    | Save Email Sorted by: Best match                                                                                                    |
| MYNCBI FILTERS 🗹<br>Ali (8,650)                                                                            | 8,650 results                                                                                                    |
| English & Humans (5,385)<br>German (1,120)<br>published last 5 years (922)<br>Review (490)<br>— show fewer | <ul> <li>Femoral neck fractures: current management.</li> <li>Florschutz AV, et al. J Orthop Trauma 2015 - <i>Review</i>. PMID 25635363</li> <li>Femoral neck fractures are a commonly encountered injury in orthopaedic practice and result in significant morbidity and mortalityRecent reports demonstrate diversity among orthopaedic surgeons in regard to the optimal treatment of femoral neck fractures and changing trends in management</li> <li>Cite Share</li> </ul>                                                           |
| RESULTS BY YEAR                                                                                            | <ul> <li>Management of Pediatric Femoral Neck Fracture.</li> <li>Patterson JT, et al. J Am Acad Orthop Surg 2018 - <i>Review</i>. PMID 29781820</li> <li>In the pediatric population, femoral neck fracture is a relatively uncommon injury with a high complication rate, despite appropriate diagnosis and managementInsufficiency fractures of the femoral neck, although rare, must also be considered in the differential diagnosis for the pediatric patient presenting with atraumatic hip pain</li> <li>Cite &lt; Share</li> </ul> |

## Tilføj friteksttermer til din søgning

## Tjek at du står i PubMed, vælg Advanced

| NIH U.S. National Library<br>National Center for Biotechno | of Medicine<br>ology Information                        |   | L gsxl |
|------------------------------------------------------------|---------------------------------------------------------|---|--------|
| Pub Med.gov                                                | "Femoral Neck Fractures"[Mesh]<br>Advanced Create alert | × | Search |

Nu vil vi finde poster hvor ordene hip, femur, femor eller femoral og fracture eller fractures indgår. Vælg **Text Word** og skriv *hip OR hips OR femur\* OR femor\** i **Add terms to the query box** og klik på **ADD** 

| Add terms to t | he query | / box                           |   |            |
|----------------|----------|---------------------------------|---|------------|
| Text Word      | \$       | hip OR hips OR femor* OR femur* | × | ADD ~      |
|                |          |                                 |   | Show Index |

NB! \* er et trunkeringstegn = når man skriver femor\* søges på femor eller femoral

## Nu flyttes de ned i Query box

| × | Add to History | ~                |
|---|----------------|------------------|
|   |                |                  |
|   | ×              | X Add to History |

Gå tilbage, vælg Text Word og skriv fracture\* i Add terms to the query box

| Add terms to the qu          | ery box<br>Enter a search term                                                 | ×  | AND ~      |
|------------------------------|--------------------------------------------------------------------------------|----|------------|
| Quant box                    |                                                                                |    | Show Index |
| (hip[Text Word] OF<br>Word]) | hips[Text Word] OR femor*[Text Word] OR femur*[Text Word]) AND (fracture*[Text | ×  | Search ~   |
|                              |                                                                                | // |            |

### Vælg Add with AND for at tilføje fracture\* til søgningen

### Klik på pilen ud for Search og vælg Add to History

| Add terms to the query          | box                                                                          |          |                                                        |
|---------------------------------|------------------------------------------------------------------------------|----------|--------------------------------------------------------|
| Text Word 🔶                     | Enter a search term                                                          | ×        | AND ~                                                  |
|                                 |                                                                              |          | Show Index                                             |
| Query box                       |                                                                              |          |                                                        |
| (hip[Text Word] OR hi<br>Word]) | ps[Text Word] OR femor*[Text Word] OR femur*[Text Word]) AND (fracture*[Text | $\times$ | Add to History $\ \ \ \ \ \ \ \ \ \ \ \ \ \ \ \ \ \ \$ |
|                                 |                                                                              |          |                                                        |

#### History and Search Details ser nu sådan ud:

| History   | and Sear      | ch Detai | ls                                                                                                    | 🕁 Download | <u>ញ</u> Delete |
|-----------|---------------|----------|----------------------------------------------------------------------------------------------------|------------|-----------------|
| Search    | Actions       | Details  | Query                                                                                                    | Results    | Time            |
| #2        |               | >        | Search: (hip[Text Word] OR hips[Text Word] OR femor*[Text W<br>ord] OR femur*[Text Word]) AND (fracture*[Text Word]) | 69,428     | 09:01:17        |
| #1        | •••           | >        | Search: "Femoral Neck Fractures" [Mesh]                                                                              | 8,650      | 08:53:37        |
| Showing 1 | 1 to 2 of 2 e | entries  |                                                                                                    |            |                 |

#### Kombiner din MeSH-term med dine friteksttermer

#### Kombiner søgninger fra History and Search Details

For at kombinere søgningen på MeSH-terms (#1) og søgningen på friteksttermer (#4) kan du *enten* indtaste søgesætnumrene som i nedenstående eksempel – #1 OR #2 – i **Query box** og derefter klikke på **Add to history** 

| Qu | uery box        |   |                   |
|----|-----------------|---|-------------------|
| 4  | #1 <u>OR</u> #2 | × | Add to History $$ |
|    |                 |   |                   |

## Eller under Actions ved at vælge Add Query ved #1

| History   | and Sear  | ch Detai  | s       |                                                   | , ⊥ Download | 🔟 Delete |
|-----------|-----------|-----------|---------|---------------------------------------------------|--------------|----------|
| Search    | Actions   | Details   | Query   |                                                   | Results      | Time     |
| #2        | •••       | >         | Search: | (hip OR hips OR femor* OR femur*) AND (fracture*) | 69,568       | 08:00:54 |
| #1        | ••• <     | Add que   | ry      | Femoral Fractures"[Mesh]                          | 38,246       | 07:58:17 |
| Showing 1 | to 2 of 2 | Delete    |         |                                                   |              |          |
| -         |           | Save to N | ЛуNCBI  |                                                   |              |          |

#### og derefter under Actions at vælge Add with OR ved #2

| ] | History   | and Sear  | ch Details     |                                                  | 🕁 Download | 🕅 Delete |
|---|-----------|-----------|----------------|--------------------------------------------------|------------|----------|
|   | Search    | Actions   | Details Query  |                                                  | Results    | Time     |
|   | #2        | ••• <     | Add with AND   | nip OR hips OR femor* OR femur*) AND (fracture*) | 69,568     | 08:00:54 |
|   | #1        |           | Add with OR    | Femoral Fractures"[Mesh]                         | 38,246     | 07:58:17 |
| 0 | Showing 1 | to 2 of 2 | Add with NOT   |                                                  |            |          |
|   | , nothing | 10 2 01 2 | Delete         |                                                  |            |          |
|   |           |           | Save to MyNCBI |                                                  |            |          |
|   |           |           |                |                                                  |            |          |

I nedenstående eksempel vises søgningen, hvor der er brugt numre. Hvis man klikker på **Details**, kan man se søgetermerne.

| History | and Sear | 🕁 Download | 🔟 Delete                                                                                                    |        |          |
|---------|----------|------------|----------------------------------------------------------------------------------------------------|--------|----------|
| Search  | Actions  | Results    | Time                                                                                                    |        |          |
| #3      | •••      | ~          | Search: <b>#1 OR #2</b><br>"Femoral Neck Fractures"[MeSH Terms] OR (((("hip"[Text Word] OR<br>"hips"[Text Word]) OR "femor*"[Text Word]) OR "femur*"[Text<br>Word]) AND "fracture*"[Text Word]) | 69,428 | 09:03:32 |
| #2      | •••      | >          | Search: (hip[Text Word] OR hips[Text Word] OR femor*[Text W<br>ord] OR femur*[Text Word]) AND (fracture*[Text Word])                                                                            | 69,428 | 09:01:17 |
| #1      | •••      | >          | Search: "Femoral Neck Fractures" [Mesh]                                                                                                    | 8,650  | 08:53:37 |

Showing 1 to 3 of 3 entries

Nu er der lavet en blok med søgetermerne for femoral neck fractures. Der skal nu laves nye blokke for hhv. hemo-alloplastik og cementeret eller ucementeret.

## Søgning på hemiarthroplasty

| History and Search Details |         |         |                                                                                                    |         | <u> </u> Delete |
|----------------------------|---------|---------|----------------------------------------------------------------------------------------------------|---------|-----------------|
| Search                     | Actions | Details | Query                                                                                                    | Results | Time            |
| #6                         | •••     | >       | Search: <b>#4 OR #5</b>                                                                                                    | 3,376   | 09:06:24        |
| #5                         | •••     | >       | Search: hemiarthroplast*[Text Word] OR hemi arthroplast*[Tex<br>t Word] OR hemialloplast*[Text Word] OR hemi alloplast*[Text<br>Word] | 3,376   | 09:06:07        |
| #4                         |         | >       | Search: "Hemiarthroplasty"[Mesh]                                                                                                    | 842     | 09:05:08        |

## Søgning på cementeret eller ucementeret

| History and Search Details |         |         |                                                                                | ⊥ Download | 🔟 Delete |
|----------------------------|---------|---------|--------------------------------------------------------------------------------|------------|----------|
| Search                     | Actions | Details | Query                                                                          | Results    | Time     |
| #10                        | •••     | >       | Search: <b>#7 OR #8 OR #9</b>                                                  | 71,915     | 09:10:14 |
| #9                         | •••     | >       | Search: cement*[Text Word] OR uncement*[Text Word] OR un<br>cement*[Text Word] | 71,915     | 09:09:54 |
| #8                         | •••     | >       | Search: "Cementation"[Mesh]                                                    | 5,289      | 09:09:20 |
| #7                         | •••     | >       | Search: "Bone Cements"[Mesh]                                                   | 11,317     | 09:08:53 |

## Kombinér forskellige blokke med AND

Du har nu tre blokke med synonymer for hver af de aspekter, der skal indgå i søgningen. De tre blokke kombineres med **AND**. Indtast numrene i **Query Box** eller tilføj søgninger ved brug af **Actions** 

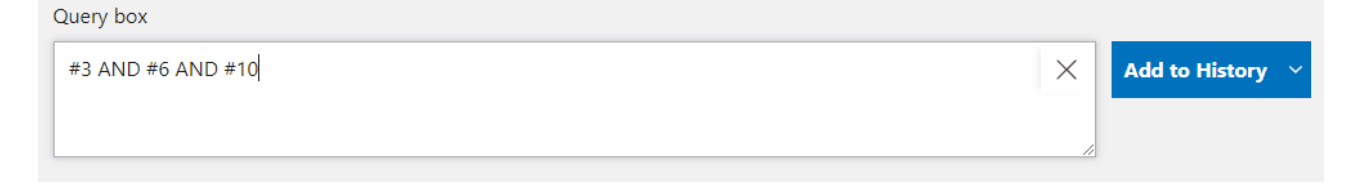

## Medicinsk Bibliotek, Aalborg Universitetshospital, marts 2020 – Conni Skrubbeltrang

| History and Search Details |         |         |                                                                                            | 🕁 Download | <u> </u> Delete |
|----------------------------|---------|---------|--------------------------------------------------------------------------------------------|------------|-----------------|
| Search                     | Actions | Details | Query                                                                                      | Results    | Time            |
| #11                        | •••     | >       | Search: #3 AND #6 AND #10                                                                  | 513        | 08:09:49        |
| #10                        | •••     | >       | Search: <b>#7 OR #8 OR #9</b>                                                              | 72,082     | 08:08:37        |
| #9                         | •••     | >       | Search: cement* OR uncement* OR "un cement*"                                               | 72,082     | 08:08:10        |
| #8                         | •••     | >       | Search: "Cementation"[Mesh]                                                                | 5,289      | 08:07:27        |
| #7                         | •••     | >       | Search: "Bone Cements"[Mesh]                                                               | 11,317     | 08:06:53        |
| #6                         | •••     | >       | Search: <b>#4 OR #5</b>                                                                    | 3,376      | 08:06:11        |
| #5                         |         | >       | Search: hemiarthroplast* OR "hemi arthroplast*" OR hemiallop<br>last* OR "hemi alloplast*" | 3,376      | 08:05:55        |
| #4                         | •••     | >       | Search: "Hemiarthroplasty"[Mesh]                                                           | 842        | 08:04:59        |
| #3                         | •••     | >       | Search: #1 OR #2                                                                           | 69,568     | 08:03:42        |
| #2                         | •••     | >       | Search: (hip OR hips OR femor* OR femur*) AND (fracture*)                                  | 69,568     | 08:00:54        |
| #1                         |         | >       | Search: "Femoral Fractures"[Mesh]                                                          | 38,246     | 07:58:17        |
|                            |         |         |                                                                                            |            |                 |

Den færdige søgning indeholder alle tre blokke.

# Gem søgehistorien i MyNCBI

Denne funktion er endnu ikke fuldt implementeret i New PubMed, men bliver tilgængelig under **History** and Search Details.

| History and Search Details |         |                                |                                       |                                                                                                    |  |  |
|----------------------------|---------|--------------------------------|---------------------------------------|----------------------------------------------------------------------------------------------------|--|--|
| Search                     | Actions | Details                        | Query                                 |                                                                                                    |  |  |
| #1                         | ••• <   | Add que<br>Delete<br>Save to I | ry<br>MyNCBI                          | "Femoral Neck Fractures"[MeS<br>OR "hips"[Text Word]) OR "fe<br>[ext Word]) AND "fracture*"[Te<br>[sty"[MeSH Terms] OR ((("hem<br>emi arthroplast*"[Text Word]) |  |  |
|                            |         |                                | Word])<br>s"[MeS<br>*"[Text<br>ext Wo | OR "hemi alloplast*"[Text Word<br>H Terms] OR "Cementation"[Me<br>Word] OR "uncement*"[Text W<br>rd]))                                                          |  |  |

## Søgefiltre

#### Søgningen kan begrænses ved brug af PubMeds filtre:

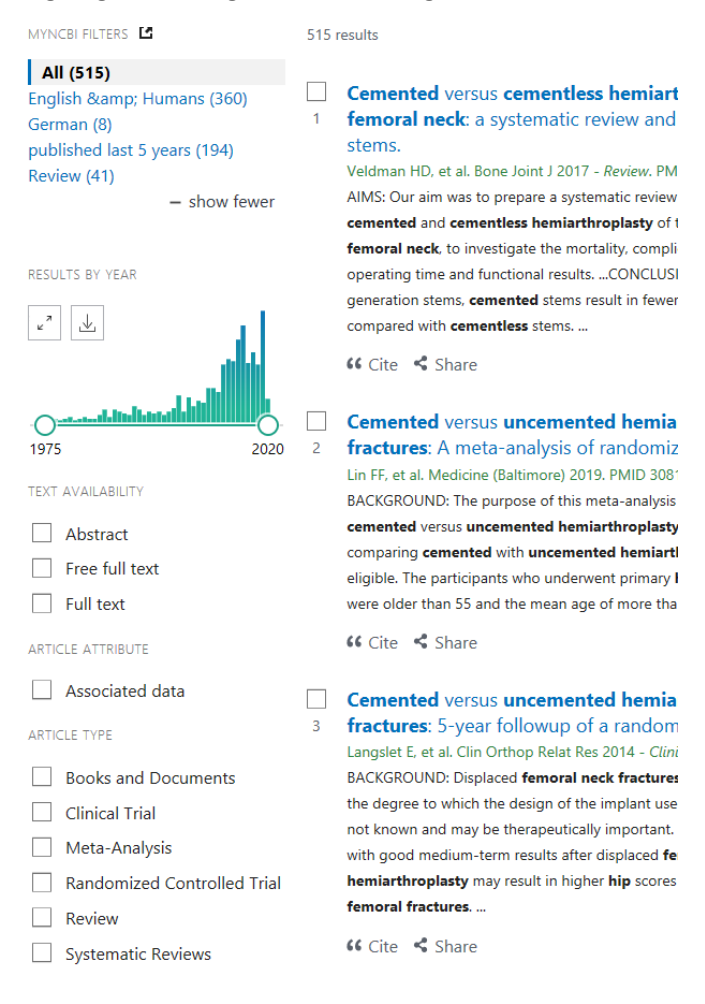

#### Eksempel på søgning begrænset til Systematiske Reviews de seneste 10 år

| Search | Actions | Details | Query                                                                                                    | Results | Time     |
|--------|---------|---------|----------------------------------------------------------------------------------------------------|---------|----------|
| #4     |         | >       | Search: (("Femoral Neck Fractures" [MeSH Terms] OR (((("hip"[Te<br>xt Word] OR "hips"[Text Word]) OR "femor*"[Text Word]) OR "f<br>emur*"[Text Word]) AND "fracture*"[Text Word])) AND ("Hemi<br>arthroplasty"[MeSH Terms] OR ((("hemiarthroplast*"[Text Wor<br>d] OR "hemi arthroplast*"[Text Word]) OR "hemialloplast*"[Text<br>Word]) OR "hemi alloplast*"[Text Word])) AND (("Bone Cement<br>s"[MeSH Terms] OR "Cementation"[MeSH Terms]) OR (("cement<br>*"[Text Word]) OR "uncement*"[Text Word]) OR "un cement*"[T<br>ext Word])) Filters: Systematic Reviews, in the last 10 years | 12      | 09:41:37 |

12 results

Filters applied: Systematic Reviews, in the last 10 years. Clear all

 Cemented versus cementless hemiarthroplasty for a displaced fracture of the femoral neck: a systematic review and meta-analysis of current generation hip stems.

Veldman HD, et al. Bone Joint J 2017 - Review. PMID 28385929

AIMS: Our aim was to prepare a systematic review and meta-analysis to compare the outcomes of